## **Static IP Connection**

- 1) Press  $M/ \downarrow$  to display the menu options.
- 2) Arrow right to Comm and press Enter.
- 3) Select Network and press Enter.
- 4) Arrow right to turn DHCP <u>OFF</u>.
- 5) Arrow Down to enter your Static IP address.

Example:

IP address: (192.168.10.201)

Subnet mask: (255.255.255.0)

Gateway address: (0.0.0.0)

Net speed: Auto

6) Arrow down to select OK and press Enter.

|            | Network        |           |
|------------|----------------|-----------|
| DHCP       | OFF >          |           |
| IP Address | 192 168 101 47 |           |
| Subnetmask | 255 255 255 0  |           |
| Gateway    | 192 168 43 1   |           |
| DNS1       | 8 8 8 8        |           |
| DNS2       | 208 67 222 222 |           |
| Netspeed   | 🖌 Auto 🔹       |           |
|            |                | Back(ESC) |